## How to enable Edge detecting measurement software (caliper measurement)

This instruction manual explains how to Edge detecting measurement (caliper measurement) software.

| (NOTE) | Log on to Windows with administrator authority.                                                                                                    |
|--------|----------------------------------------------------------------------------------------------------|
| NOTE   | Exit from all running applications before you enable the edge detecting measurement software.<br>Also, exit from resident applications, such as anti-virus software.                                                 |
| NOTE   | Connect USB license key of the basic software DSX10-BSW to the USB port<br>of the PC before you enable the edge detecting measurement software, and<br>do not extract by any means till the completion of this work. |

- 1. Insert the "DSX10-ASW-EDM" medium to the disk drive of the PC.
- 2. Click "DSX10-ASW-EDM.exe" or "DSX10-ASW-EDM" in the medium by Windows Explorer.

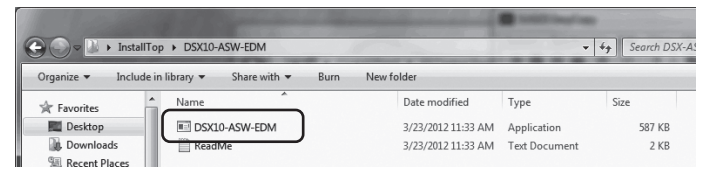

3. Following message appears.

"Caliper measurement is currently disabled. Do you wish to enable it? [y/n]" To enable this option, enter "y" from the keyboard and press ENTER key.

## Caliper measurement is currently disabled.)Do you wish to enable it? [y|n]: $\_$

NOTE

When a message content is displayed as "Caliper measurement is currently <u>enabled</u>.", Edge detecting measurement has already been enabled. Close the command prompt with the (Close) button in the upper right area of the command prompt screen. Further procedures are not necessary. 4. If enabling edge detecting measurement option has succeeded, the following message appears.

"Caliper measurement has been enabled" "Press ENTER to exit:"

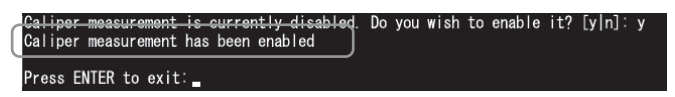

- 5. Start the basic software DSX10-BSW.
- 6. Click the [Measurement] button A on the top menu, and click the [Measurement] button B

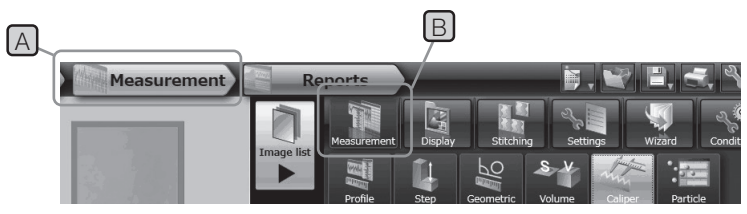

7. Check that "Caliper measurement" function has been enabled.

| Measuremen | t Re       | Reports     |         | ) – – – – – – – – – – – – – – – – – – – |           |            |        |  |
|------------|------------|-------------|---------|-----------------------------------------|-----------|------------|--------|--|
|            |            | Measurement | Display | Stitching                               | Settings  | Wizard     | Condit |  |
| 3 14       | Image list | Profile     | Step    | Geometric                               | Solume Ca | iper Farti | cle    |  |

Work is completion now.

## Reference:

The edge detecting measurement software can still be used for 90 days including the date of activation though the USB license key is removed from the PC.

If the expiration date of using the edge detecting measurement software without the USB license key is passed, connect USB license key to the USB port of the PC and then restart the basic software DSX10-BSW.

- Windows® is a registered trademark of Microsoft Corporation in the United States and other countries.
- Other company names and product names are either trademarks or registered trademarks of corresponding companies.

## **EVIDENT CORPORATION**